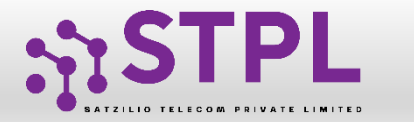

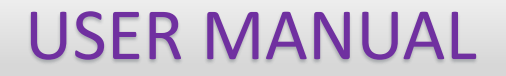

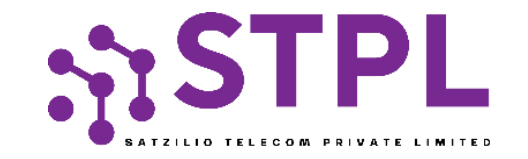

# USER MANUAL HEADER

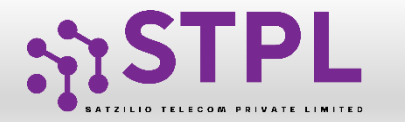

# HEADER

#### P – Promotional -

Messages which are purely promotional in nature send to all the prospects in the database by an Entity basis on there preferences. Ex : All kind of Promotional messages.

#### O – Others- Includes Transactional, Service Implicit and Service Explicit messages.

(Transactional - Essential messages related to transaction. Ex: OTP.

Service Implicit - Service messages that are ought to be sent basis on the business relation with

the customer. Ex : Service Alert Messages

Service Explicit - Service messages that are send by the Entity which are promotional in nature but send

with prior consent. Ex : New offers for the Entity )

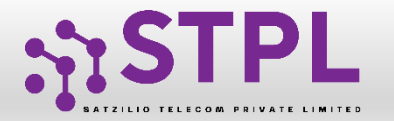

#### HEADER CREATION - VALIDATION TABLE

#### Instructions:

• P - Promotional - Messages which are purely promotional in nature send to all the prospects in the database by an Entity basis on their preferences. Ex: All kind of Promotional messages. Will be created numeric headers.

O – Others- Includes Transactional, Service Implicit and Service Explicit messages

(Transactional - Essential messages related to transaction. Ex: OTP.

Promotional - Messages which are purely promotional in nature send to all the prospects in the database by an Entity basis on their preferences. Ex: All kind of Promotional messages. Will be created Alpha and Alphanumeric headers Service - Service messages that are ought to be sent basis on the business relation with the customer. Ex: Service Alert Messages)

| Header Type        | Entity Type      | Туре                                 |             | Validations                                   |
|--------------------|------------------|--------------------------------------|-------------|-----------------------------------------------|
|                    |                  | Numeric                              | Allowed     |                                               |
| Promotional<br>(P) | Govt/Non<br>Govt | Alphabetic                           | Not Allowed | Header name must be of 6 digits               |
|                    |                  | Alphanumeric                         | Not Allowed |                                               |
|                    |                  |                                      |             |                                               |
|                    |                  |                                      |             | Header name must be between 3-5 digits        |
| 011-00             | 01               | Numeria (2.5 abaracter) start with 1 | Allowed     | Header name must be between 3-6 alphabets     |
| Others (O)         | GOVT.            | Alphabetic (3-6 character)           |             | Usedas serve must be between 0.4 alshes wards |
|                    |                  | Alphabetic (3-0 character)           | Allowed     | Header name must be between 3-6 alphanumeric  |
|                    |                  | Alphanumeric (3-6 character)         | Allowed     |                                               |
|                    |                  | Numeric                              | Not Allowed |                                               |
| Others (O)         | Non-             | Alphabetic (2.6 character)           | Allowed     | Header name must be between 3-6 alphabets     |
| others (0)         | Govt.            | Alphabetic (3-0 character)           | Allowed     |                                               |
|                    |                  | Alphanumeric (3-6 character)         | Allowed     | Header name must be between 3-6 alphanumeric  |
|                    |                  |                                      |             |                                               |
|                    |                  |                                      | Close       |                                               |

#### Note : Special Character and Space not allowed in Header Name.

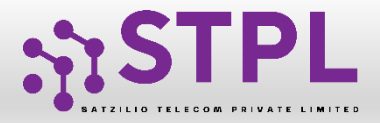

#### HEADER CREATION – HEADER PAGE

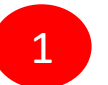

Click **Header** on left navigation bar to see the detailed view of all the Headers.

2

Click **New Header** to create Header(s) request. User can create 20 Header request in one go.

|    |                         | _                |                 |                   |         |                       |         |               |                         |                          |                   |                               |
|----|-------------------------|------------------|-----------------|-------------------|---------|-----------------------|---------|---------------|-------------------------|--------------------------|-------------------|-------------------------------|
| :: | A Dashboard             |                  | Clai            | med Header Red    | quest   |                       |         | Header        | rs                      | Surren                   | dered/ Withdrawn/ | m Header 💽 🛨 New Header       |
| ≡  | Assets For Verification | Search<br>Search | by Header Name, | Header Id, Creato | r       |                       | Q       | Global Status | ~                       | Header Classification    | Show Records      | ~                             |
| 2  | Telemarketer Request    | SI. No.          | Header Name 🗘   | Header Type       | Creator | Header Classification | Valid   | Verified Till | Date & Time of Approval | Last Updated Date & Time | Operator Status   | Global Status                 |
| 8  | Telemarketer            | 1                | 283847          | Promotional       | VMIPL   | Permanent             | 31/12/2 | 2023 , 23:59  | 26/09/2023, 21:07       | 26/09/2023 , 21:07       | VMIPL : Active ,  | Active                        |
|    |                         | 2                | 164023          | Promotional       | QTL     | Temporary             | 26/09/  | 2023 , 23:59  |                         | 11/09/2023 , 19:19       | QTL : Active ,    | Active                        |
| Ê  | Header                  | 3                | 182345          | Promotional       | QTL     | Permanent             | 31/12/2 | 2023 , 23:59  |                         | 11/09/2023 , 14:58       | -                 | Customer Initiated Suspension |
|    |                         |                  |                 |                   |         |                       |         |               |                         |                          |                   |                               |

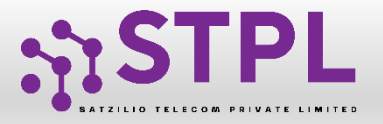

#### HEADER CREATION – TYPE & CATEGORY SELECTION

3

Click **Header Type** and choose the type of Header from the list mentioned.

- Promotional
- Other

Header Type depends on the type of the commercial communication message that need s to be sent with that header. (Eg: Promotional for promotional messages and for all other select the Other type)

4

Click on "**Header Classification**" to choose the Temporary OR Permanent. If Temporary the Entity has to choose the validity also- 15/30/45/60

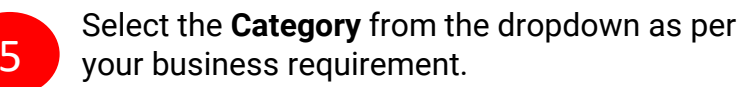

| icual negistration           | Availab | olity Checked Hea | der         |                          |          |          |          |       |
|------------------------------|---------|-------------------|-------------|--------------------------|----------|----------|----------|-------|
| ader Type * 🕡                | SI. No. | Header Name       | Header Type | Header Classification    | Validity | Category | Document | Actio |
| eader Classification *       | 4       |                   |             |                          |          |          |          |       |
| -Select Classification-      |         |                   |             |                          |          |          |          |       |
| itegory * (i)                |         |                   |             |                          |          |          |          |       |
| -Select Category             |         |                   |             |                          |          |          |          |       |
| ader Name * 🔿                |         |                   |             | Oops!                    |          |          |          |       |
| Enter your header name       |         |                   |             | No Header Creation Reque | st       |          |          |       |
|                              |         |                   |             |                          |          |          |          |       |
| oad Doc 🙃                    | _       |                   |             |                          |          |          |          |       |
| Changes File No file changes |         |                   |             |                          |          |          |          |       |

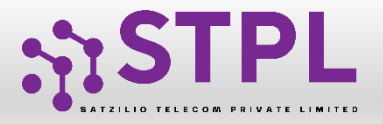

8

#### HEADER CREATION - NAME, AVAILABILITY & DOC UPLOAD

Type in the desired **Header Name** according to your Header Type/Brand Name or business requirement.

- Header Name will be decided by the Entity basis on their business requirements and Entity name. (Eg: Entity Name: HDFC BANK, Header Name: HDFCBK)
- Refer VALIDATION TABLE on slide no 6 to understand the validations and possible types of headers that can be created under various categories for Govt and Non-Govt entities.
- Click **Check Availability** to check the availability of header name. If available proceed with next step. If not available follow the claim process.

Upload relevant document related to header by clicking on **Choose File** button.

| 0                          |    |         | ,           |             |                          |          |          |          |        |
|----------------------------|----|---------|-------------|-------------|--------------------------|----------|----------|----------|--------|
| Header Type * 🔅            |    | SI. No. | Header Name | Header Type | Header Classification    | Validity | Category | Document | Action |
| Header type                | \$ |         |             |             |                          |          |          |          |        |
| leader Classification *    |    |         |             |             |                          |          |          |          |        |
| Select Classification      | ~  |         |             |             |                          |          |          |          |        |
| ory * 🗊                    |    |         |             |             |                          |          |          |          |        |
| Select Category-           | ~  |         |             |             |                          |          |          |          |        |
| leader Name * 🕡            |    |         |             |             | Oops!                    |          |          |          |        |
| Enter your header name     | 8  |         |             |             | No Header Creation Reque | st       |          |          |        |
| Inland Data (D             |    |         |             |             |                          |          |          |          |        |
| Choose File No file chosen |    |         |             |             |                          |          |          |          |        |
| Choose The Home chosen     |    | 7       |             |             |                          |          |          |          |        |
| Check Availability         |    |         |             |             |                          |          |          |          |        |
|                            |    |         |             |             |                          |          |          |          |        |

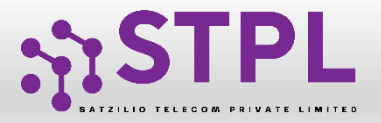

### HEADER CREATION – OTP VERIFICATION & REQUEST SUBMISSION

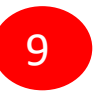

Click on Submit button to submit the header request.

10

An **OTP box** will appear.

|                                       |                   | Header Regis | stration             |          |          |  |
|---------------------------------------|-------------------|--------------|----------------------|----------|----------|--|
|                                       |                   |              |                      |          |          |  |
| Header Registration                   | Availablity Check | ed Header    |                      |          |          |  |
| Header Type * ①                       | SI. No.           | Header Name  | Header Type          | Category | Document |  |
| Other ¢                               |                   |              |                      |          |          |  |
| Category * ①                          |                   |              |                      |          |          |  |
| Real Estate 🖌                         |                   |              |                      |          |          |  |
| Header Name * 🗊                       |                   |              |                      |          |          |  |
| Alphabet/Alphanumeric O Number        |                   |              |                      |          |          |  |
| 1 123                                 |                   |              | Oops!                |          |          |  |
|                                       |                   |              | No Header Creation R | equest   |          |  |
| Upload Doc ①                          |                   |              |                      |          |          |  |
| Choose File WhatsApp Ima49.06 AM.jpeg |                   |              |                      |          |          |  |
| +Add More Header                      | -9                |              |                      |          |          |  |

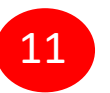

Click on the Get OTP button. Instantly an One Time Password (OTP) will be send to the registered Mobile and Email Id. Type the OTP in the given box

12

Click on the Submit button. On successful submission of request a message will appear on the top of the screen.

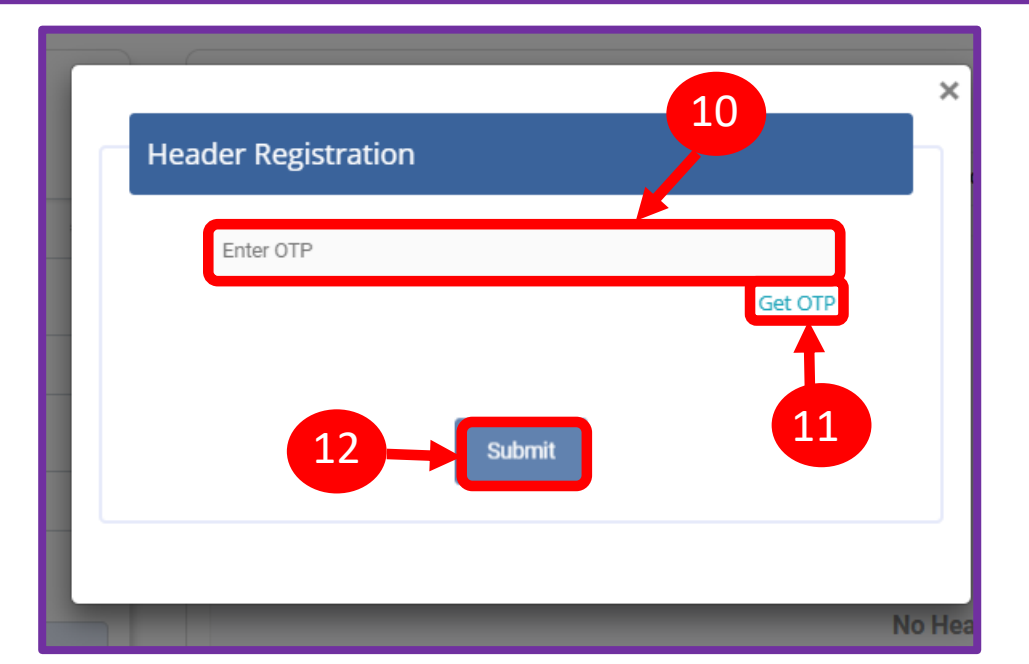

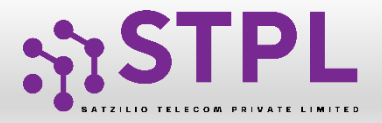

#### HEADER CREATION – HEADER STATUS

13

Once you submit the header request it will show in the header section with the status as **WORK IN PROGRESS**.

Once the Operator approves the header the status will change to **Active**.

|   | Dashboard               | 🖨 Header |                        |                   |         |                       |               |               |                         |     |                                   |                 |                     |  |
|---|-------------------------|----------|------------------------|-------------------|---------|-----------------------|---------------|---------------|-------------------------|-----|-----------------------------------|-----------------|---------------------|--|
| ■ | Assets For Verification |          |                        |                   |         |                       |               |               |                         |     |                                   | 🕒 Claim H       | leader 主 New Header |  |
| 2 | Telemarketer Request    |          | Claimed Header Request |                   |         |                       | Headers       |               |                         |     | Surrendered/ Withdrawn/ Rejected  |                 |                     |  |
|   |                         | Search   |                        |                   |         |                       | Global Status |               | Header Classification   |     | Show Records                      |                 |                     |  |
| 8 | Telemarketer            | Search   | by Header Name,        | Header Id, Create | or      |                       | Q             | All           | ~                       | All | ~                                 | 25              | ~                   |  |
| Ê | Header                  | SI. No.  | Header Name            | Header Type       | Creator | Header Classification | Valid         | Verified Till | Date & Time of Approval | \$  | Last Updated Date & Time          | Operator Status | Global Status       |  |
| - |                         | 1        | 254655                 | Promotional       | VMIPL   | Permanent             |               | -             | -                       |     | 14/10/2023 , 1 <mark>1</mark> :25 | -               | Work In Progress    |  |

13

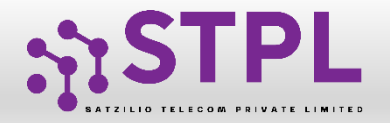

#### STATUS – OTHER TSP'S HEADER

1

All the header registered with other TSP will reflect In Header Tab with Global status and operator wise status

2

It is not active on STPL till the time the operator approves the same.

Once action is taken by the STPL it will reflect under operator status.

|   |          | Dashboard               | Ê      | Header               |                   |           |                       |                         |             |                      |                          |                  |               |
|---|----------|-------------------------|--------|----------------------|-------------------|-----------|-----------------------|-------------------------|-------------|----------------------|--------------------------|------------------|---------------|
|   | ≣        | Assets For Verification |        |                      |                   |           |                       |                         |             |                      |                          | + Claim Header   | New Header    |
|   | <b>i</b> | Telemarketer Request    |        | Claim                | ed Header Reque   | st        |                       | Headers                 |             |                      | Surrendered/ Withd       | rawn/ Rejected   |               |
| e | 8        | Telemarketer            | Search | ch by Header Name, H | eader Id, Creator |           | Q                     | Global Status<br>Active | ~           | Header Classificatio | on Show Rec<br>25        |                  | ~             |
|   | Ê        | Header                  | SI. N  | o. Header Name 🕈     | Header Type       | Creator H | Header Classification | Valid/Verified Till     | Date & Time | of Approval          | Last Updated Date & Time | Operator Status  | Clabel Status |
|   | _        |                         | 1      | 283847               | Promotional       | VMIPL     | Permanent             | 31/12/2023 , 23:59      | 26/09/20    | 023,21:07            | 26/09/2023 , 21:07       | VMIPL : Active , | Active        |

2

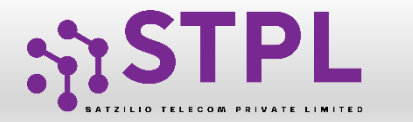

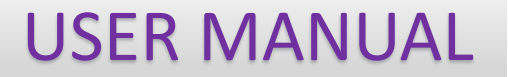

## **CLAIM HEADER**

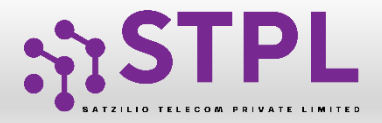

**USER MANUAL** 

#### CLAIM HEADER - CLAIM INITIATION

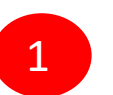

Click **Header** on left navigation bar and go to the Header Page.

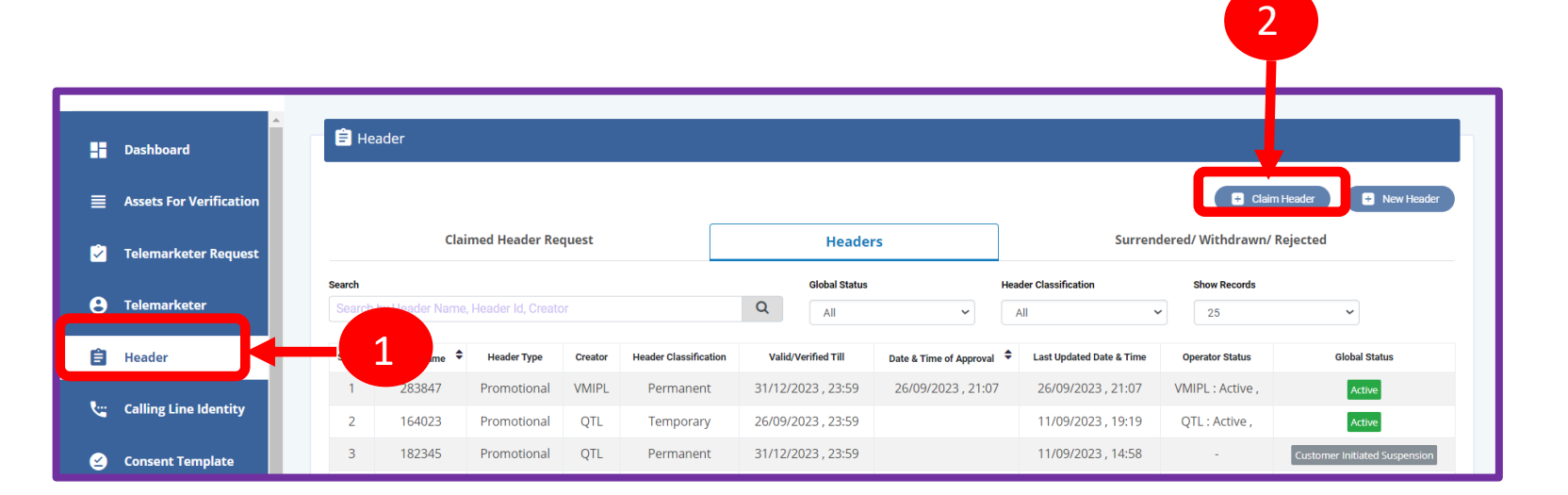

![](_page_10_Picture_6.jpeg)

Click **Claim Header** to go to Header claim request page

![](_page_11_Picture_0.jpeg)

« Back

#### CLAIM HEADER – REQUEST SUBMISSION

😑 Claim Header

#### 3

Type the Header that needs to be claimed in the **Header Name** section

Claim Header
Header Name \* ()
Enter your header name
Claim

Click **Claim** button , a claim form will appear.

![](_page_12_Picture_0.jpeg)

6

8

9

10

#### CLAIM HEADER - FILL CLAIM FORM

Claim Form will contain details related to claimed Header

- **Header Type** will be auto fetched in the Claim Form.
- Header Classification (Temporary & permanent) will be auto-fetched in the Claim Form.
- **Category** also will be auto fetched but it is editable if the Header Type is "Others"..
- **Header Name** will also appear as per the input given in the initially.
- In the **Upload Document** section, upload the relevant document related to Header
  - In the **Upload Claim Document** section, upload the relevant document proving the Entity ownership of the Header.

| Header Type *             | 5                                                |       |
|---------------------------|--------------------------------------------------|-------|
| neader Type               | Promotional                                      |       |
| Header Classification *   | Serect                                           | ```   |
| Category *                | Banking/Inst. //Financial products/ credit cards | ``    |
| Header Name *             | 1000EN 8                                         |       |
| Upload Document 🕢         | F 9 chosen                                       |       |
| Upload Claim Document * 🕡 | Charles Franchile chosen                         |       |
| Remarks * (i)             |                                                  |       |
| OTP *                     | Enter OTP                                        |       |
|                           |                                                  | Get O |
|                           | Submit                                           |       |

![](_page_13_Picture_0.jpeg)

12

13

#### CLAIM HEADER – REMARKS/OTP/ SUBMISSION OF CLAIM

Fill the **Remarks/Reason** to claim the Header.

Click **Get OTP** and you will receive the password on the authorized person'smobile number. Type the OTP in the space provided

Press **Submit** button to send the request to Operator.

| Header Type * Promotional   Header Classification *Select Classification   Category * Banking/Insurance/Financial products/ credit cards   Header Name * 108954   Jpload Document () Choose File No file chosen   Jpload Claim Document * () Choose File No file chosen   Remarks * () 11 |                           |                                                    |         |
|----------------------------------------------------------------------------------------------------|---------------------------|----------------------------------------------------|---------|
| Header Classification*   Category*   Banking/Insurance/Financial products/ credit cards   Header Name*   108954   Upload Document ()   Choose File No file chosen   Upload Claim Document * ()   Choose File No file chosen   Remarks * ()   DTP * ()   Enter OTP                         | Header Type *             | Promotional                                        |         |
| Category *   Header Name *   108954   Upload Document ()   Choose File No file chosen   Upload Claim Document * ()   Choose File No file chosen   Remarks * ()   DTP * ()   Enter OTP  Submit                                                                                             | Header Classification *   | Select Classification                              | ~       |
| Header Name * 108954   Jpload Document () Choose File No file chosen   Jpload Claim Document * () Choose File No file chosen   Remarks * () 11   DTP * () Enter OTP Get OTP                                                                                                    | Category *                | Banking/Insurance/Financial products/ credit cards | ~       |
| Upload Document ()<br>Upload Claim Document * ()<br>Remarks * ()<br>OTP * ()<br>Enter OTP<br>Submit                                                                                                    | Header Name *             | 108954                                             |         |
| Upload Claim Document * ()<br>Remarks * ()<br>OTP * ()<br>Enter OTP<br>Get OTP                                                                                                    | Upload Document 🕡         | Choose File No file chosen                         |         |
| Remarks * ()<br>OTP * ()<br>Enter OTP                                                                                                    | Upload Claim Document * 访 | Choose File No file chosen                         |         |
| OTP * ()<br>Enter OTP Get OTP                                                                                                    | Remarks * 🙃               |                                                    |         |
| Get OTP                                                                                                    | OTP * (i)                 | Enter OTP                                          |         |
|                                                                                                    |                           | Submit                                             | Get OTP |

![](_page_14_Picture_0.jpeg)

**USER MANUAL** 

#### CLAIM HEADER – REQUEST STATUS

14

All the Claimed Headers will be visible in the **"Claimed Header Request".** 

15

Claimed Header request will be in **Work In progress** status subject to approval from the Operator. Once the Operator approves and the claim process gets complete, the status of the claimed headers will turn to **Active**.

![](_page_14_Picture_7.jpeg)

15

![](_page_15_Picture_0.jpeg)

![](_page_15_Picture_1.jpeg)

### HEADER – SURRENDER

![](_page_16_Picture_0.jpeg)

### HEADER SURRENDER – INITIATION

If the Entity does not want to send commercial communication with a particular header. Then they can surrender the same. Please follow the below mentioned process.

![](_page_16_Picture_4.jpeg)

Click Active to surrender the header.

2

Click **Surrender** and confirm that you want to surrender your header.

|   | •                       |      |              |                                                                             |                                           |           |                   |                                             |                             |                         |        |                          |                      |                  |
|---|-------------------------|------|--------------|-----------------------------------------------------------------------------|-------------------------------------------|-----------|-------------------|---------------------------------------------|-----------------------------|-------------------------|--------|--------------------------|----------------------|------------------|
|   | Dashboard               | Ê    | Hea          | der                                                                         |                                           |           |                   |                                             |                             |                         |        |                          |                      |                  |
|   | Assets For Verification |      |              |                                                                             |                                           |           |                   |                                             |                             |                         |        |                          | 🛨 Claim Hea          | der 🕒 New Header |
|   | Telemarketer Request    |      |              | Clair                                                                       | med Header Re                             | quest     |                   |                                             | Heade                       | s                       |        | Surrende                 | red/ Withdrawn/ Reje | cted             |
|   | Telemarketer            | Sear | ch<br>arch b | hy Header Name                                                              | Header Id. Create                         |           |                   | 0                                           | Global Status               |                         | Header | Classification           | Show Records         |                  |
|   | _                       |      |              |                                                                             |                                           |           |                   | ~                                           | All                         | ~                       | All    | ~                        | 25                   | •                |
| 3 | Header                  | sl.  | No.          | Header Name 🗘                                                               | Header Type                               | Creator   | Header Classifica | tion Valid                                  | Verified Till               | Date & Time of Approval | \$     | Last Updated Date & Time | Operator Status      | Global Status    |
| - | Calling Line Identity   |      | 1            | 283847                                                                      | Promotional                               | VMIPL     | Temporary         | 26/09/                                      | 2023 , 23:59                | 26/09/2023 , 21:07      | /      | 26/09/2023, 21:07        | VMIPL : Active ,     | Active           |
|   |                         |      |              | Telemarketer<br>Header Id<br>DLT Action ta<br>Date & Time (<br>Date and Tim | r ID<br>Iken Date & Til<br>Of Application | ne        |                   | -<br>1705169574<br>26/09/2023<br>26/09/2023 | 260212232<br>21:07<br>21:06 |                         |        |                          |                      |                  |
|   |                         |      |              | bate and thin                                                               | e of ite verifie                          |           |                   |                                             |                             |                         |        |                          |                      |                  |
|   |                         |      |              | Operator whic                                                               | ch has taken t                            | he action |                   | VMIPL                                       |                             |                         |        |                          |                      |                  |
|   |                         |      |              | Operator which<br>Category                                                  | ch has taken t                            | he action |                   | VMIPL<br>Real Estate                        |                             |                         |        |                          |                      |                  |
|   |                         |      |              | Operator which<br>Category<br>Exempted                                      | ch has taken t                            | he action |                   | VMIPL<br>Real Estate<br>No                  |                             |                         |        |                          |                      |                  |

![](_page_17_Picture_0.jpeg)

4

### HEADER SURRENDER – OTP / CONFIRMATION

A Pop-up will appear to confirm the Surrender process, Press **YES** button to confirm.

Once you confirm the surrender of the header then a pop-up will appear for authentication. Share the **OTP** that you receive on your registered mobile number. Also provide the reason for Surrender in the Remarks section.

![](_page_17_Picture_5.jpeg)

| Surrender Header |           |         |    |
|------------------|-----------|---------|----|
| OTP * 🕡          | Enter OTP | C:t OT  |    |
| Remarks * 🕡      |           | Get OIP | -4 |
|                  | Submit    |         |    |
|                  |           |         | 18 |

![](_page_18_Picture_0.jpeg)

#### HEADER SURRENDER - STATUS

5

The surrendered header entry will appear in the **Surrendered/Withdrawn/Rejected** section.

|         | Dashboard               | 🖹 Header                |                             |             |                             |                          |                  |              |
|---------|-------------------------|-------------------------|-----------------------------|-------------|-----------------------------|--------------------------|------------------|--------------|
| ≡       | Assets For Verification |                         |                             |             |                             |                          | Claim Header     | + New Header |
| <b></b> | Telemarketer Request    |                         | Claimed Header Rec          | uest        | Headers                     | Surrendered/ Wit         | hdrawn/ Rejected |              |
| 9       | Telemarketer            | Search<br>Search by Hea | ader Name, Ref. No., Header | d & TM Id   | Header Type       Q     All | Status Surrendered       | Show Records     |              |
| Ê       | Header                  | SI. No.                 | Header Name                 | Header Type | Date & Time of Approval     | Last Updated Date & Time | Status           | Creator      |
|         |                         | 1                       | 178334                      | Promotional |                             | 25/04/2023 , 12:22       | Surrendered      | VMIPL        |
|         | Calling Line Identity   | 2                       | 134799                      | Promotional | 23/11/2022 , 22:17          | 23/11/2022 , 22:19       | s ndered         | VMIPL        |
|         |                         |                         |                             |             |                             | 5                        |                  |              |

![](_page_19_Picture_0.jpeg)

![](_page_19_Picture_1.jpeg)

### HEADER – SUSPEND

![](_page_20_Picture_0.jpeg)

#### HEADER SUSPENDED DUE TO VALIDITY.

![](_page_20_Picture_3.jpeg)

IF the Validity of Temporary Header got expired OR Not verified the permanent Header. The Header will get Suspended.

![](_page_20_Picture_5.jpeg)

![](_page_21_Picture_0.jpeg)

![](_page_21_Picture_1.jpeg)

#### HEADER SUSPENDED DUE TO CUSTOMER-INITIATED SUSPENSION

![](_page_21_Picture_3.jpeg)

Entity can also Suspend their Header if not required anymore.

![](_page_21_Picture_5.jpeg)

![](_page_22_Picture_0.jpeg)

#### HEADER SUSPENDED DUE USAGE

3

If any Header not been used in last 30 days. The Header will get suspended.

![](_page_22_Picture_5.jpeg)

![](_page_23_Picture_0.jpeg)

![](_page_23_Picture_1.jpeg)

## Thank You !